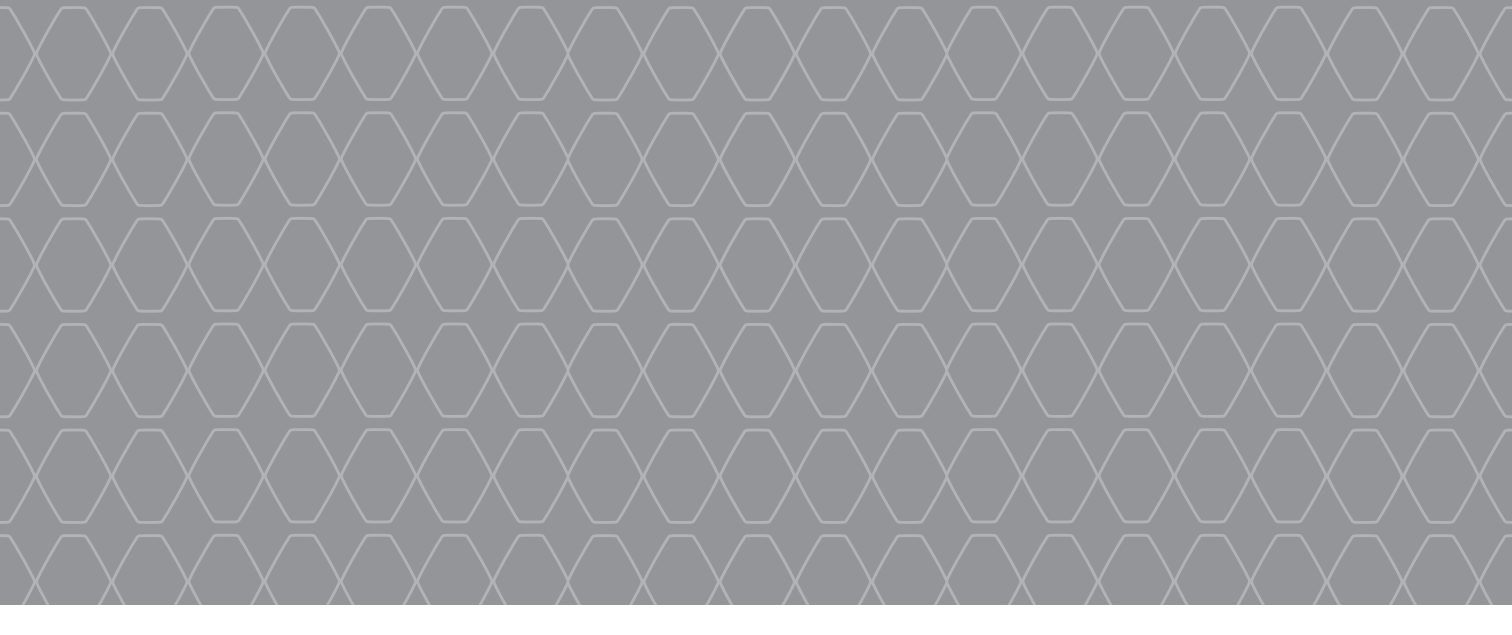

# Renault EASY CONNECT - Multimedijski sistemi

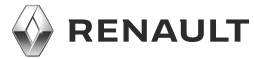

#### DOBRODOŠLI V MULTIMEDIJSKEM SISTEMU

Čestitamo vam za izbiro.

Za brezskrbno uporabo vaše naprave z vgrajenim zaslonom multimedijskega sistema vam priporočamo, da se v tem dokumentu seznanite z glavnimi funkcijami in nastavitvami vašega multimedijskega sistema in prednostmi povezljivosti.

Ta dokument ne nadomešča navodila za uporabo.

Za več informacij se obrnite na predstavnika servisne mreže za vaše vozilo.

Prevedeno iz francoščine. Ponatis ali prevod tega dokumenta v celoti, kot tudi samo delno, je brez pisnega dovoljenja s strani proizvajalca vozila prepovedan.

Za več podrobnih informacij o funkcijah, navedenih v vodniku za multimedijski sistem Reference, in za nadaljnje informacije o zaščiti osebnih podatkov preberite uporabniški priročnik za vozilo.

Ta kratki vodič vsebuje celoten izbor razpoložljivih funkcij (serijskih ali plačljivih) **njihova razpoložljivost v navigacijskem sistemu je odvisna od izvedenke, izbranih možnosti in posameznega tržišča. Prikazani zasloni v navodilih so informativne narave.** Pri nekaterih znamkah in modelih telefona so lahko nekatere funkcije delno ali v celoti nezdružljive z multimedijskim sistemom vozila.

|                             | Prva uporaba                   | 3  |
|-----------------------------|--------------------------------|----|
|                             | Multimedijski sistem           | 7  |
|                             | Poslušanje radia               | 8  |
|                             | Vnos destinacije               | 10 |
|                             | Telefonska povezava Bluetooth  | 14 |
| a fill a start of the start | Klicanje in sprejemanje klicev | 15 |
|                             | Vozilo                         | 17 |
| A CARL                      | Storitve                       | 19 |
|                             | Možnosti nastavitve sistema    | 20 |
|                             |                                |    |
|                             |                                |    |
|                             |                                |    |
|                             | • <i>q</i> <sup>r</sup>        |    |
|                             |                                |    |

#### PRVA UPORABA (1/4)

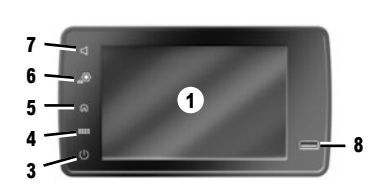

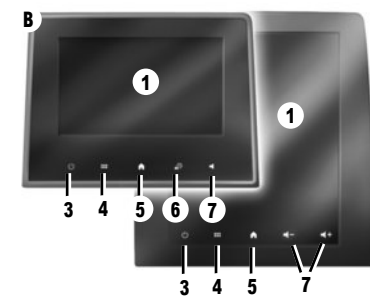

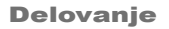

Multimedijski sistem se vklopi:

- ob zagonu motorja;
- ko pritisnete stikalo 3 na multimedijski plošči ali gumb 2,
- z dotikom zaslona multimedijskega sistema 1.

#### Mirovanje

Multimedijski sistem se izklopi:

- ko pritisnete stikalo 3 na multimedijski plošči ali gumb 2,
- ob zaklepanju odpiralnih delov vozila.

#### Multimedijska ploščica

Sistem je opremljen z zaslonom multimedijskega sistema **1**.

Funkcijo ali tipko zaslona izberete tako, da se dotaknete  ${\bf 1}.$ 

#### Gumbi za upravljanje

Multimedijski sistem je opremljen z upravljalnimi gumbi na zaslonu  $\mathbf{A}$ ,  $\mathbf{B}$  ali  $\mathbf{C}$ , upravljalnima gumboma pod volanom  $\mathbf{D}$  ali  $\mathbf{E}$  ter stikaloma na volanu  $\mathbf{F}$  ali  $\mathbf{G}$ , ki omogočajo enake funkcije za upravljanje sistema.

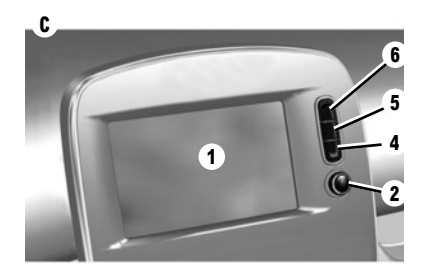

#### GUMBI ZA UPRAVLJANJE PRI ZASLONU A, B IN C

- 1 Zaslon multimedijskega sistema
- 2 Vklop/izklop.
- Vrtljivi potisni gumb: nastavitev glasnosti.
- 3 Kratek pritisk: izklop radia/glasbe, izklop zaslona, preklop v stanje pripravljenosti. Daljši pritisk: ponovni vklop sistema.
- 4 Dostop do glavnega menija.
- 5 Dostop do začetnega zaslona.
- 6 Dostopite do menija za nastavitve.
- 7 Nastavitve glasnosti.
- 8 Vtičnica USB.

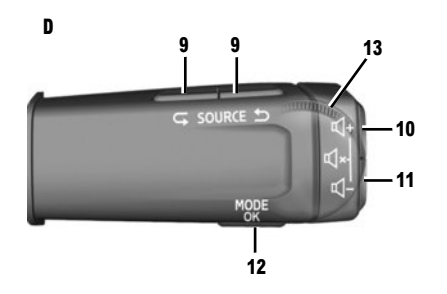

#### STIKALI POD VOLANOM D IN E

- 9 Izbira vira zvoka.
- **10** Povečanje glasnosti vira med poslušanjem.
- 10+11 Vklop/izklop zvoka radia, začasna zaustavitev/predvajanje zvočnega posnetka, prekinitev sintetizatorja glasu glasovnega prepoznavanja.
- **11** Zmanjšanje glasnosti vira med poslušanjem.
- 12 Kratek pritisk: potrditev dejanja. Daljši pritisk: vrnitev na prejšnji zaslon/prejšnjo raven med premikanjem v menijih, preklic trenutnega dejanja.

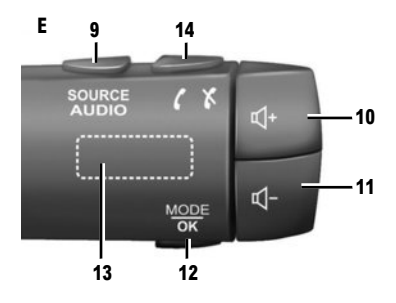

- Pomikanje po radijskih postajah/zvočnih posnetkih/zbirkah.
- 14 Odložitev/dvig slušalke.

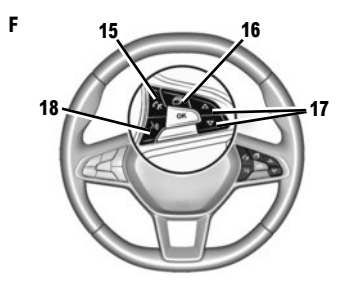

#### **GUMB NA VOLANU F**

- 15 Odložitev/dvig slušalke.
- 16 Pomikanje po informacijah glede na način prikaza (zvok, kompas, moč motorja itd.).
- 17 Po seznamu se pomikajte s puščicama gor/dol.
- Vklop/izklop glasovnega prepoznavanja multimedijskega sistema.

#### DALJINSKI UPRAVLJALNIK G

19 Vrnitev na predhodni zaslon.
20 Dostop do začetnega zaslona.
21 Dostop do glavnega menija.

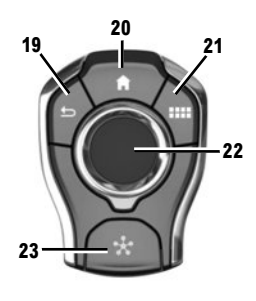

22 Premikanje:

G

- krmarjenje po izbranem območju;
- Gor/dol: pomikanje po različnih delih trenutne strani (zgoraj, na sredini in spodaj).
- levo/desno: pomikanje po različnih zavihkih menija.
- Premikanje po straneh.
- Vrtenje:
- pomikanje po različnih elementih območja;
- pomikanje po seznamu;
- sprememba merila zemljevida za navigacijo (način ZOOM).
- Pritisk: potrditev.
- 23 Odprite meni sistema MULTI-SENSE.

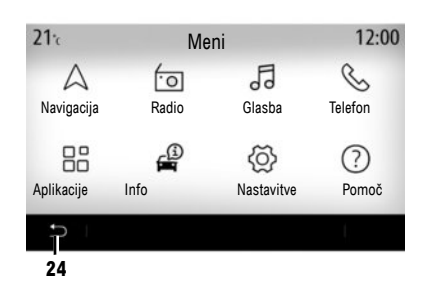

#### Zaslon glavnega menija

Sistem ima več menijev, do katerih je mogoče dostopati iz glavnega menija: »Navigacija«, »Radio«, »Glasba«, »Telefon«, »Aplikacije«, »Info«, »Nastavitve«, »Predlogi & napotki«, »Pomoč«.

Na prejšnjo stran se lahko vrnete iz večine menijev s pritiskom gumba **24**.

Odvisno od države je smer branja menija lahko obratna in po nekaterih menijih pomikanje z drsenjem morda ne bo mogoče.

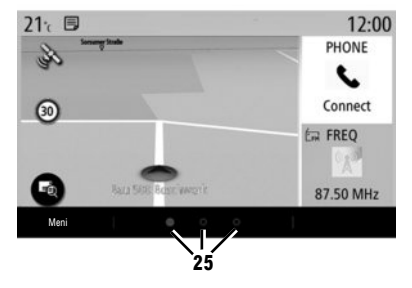

#### Začetni zaslon

Začetne strani so privzeti zasloni vašega multimedijskega sistema. Vaš sistem ima več začetnih strani **25**, ki jih je mogoče prilagoditi.

Z ene strani na drugo se premaknete tako, da s prstom povlečete v vodoravni smeri. Začetne strani sestavljajo pripomočki in funkcije, kot so navigacijski sistem, radio itd.

Začetne strani lahko prilagodite tako, da izberete pripomočke iz knjižnice.

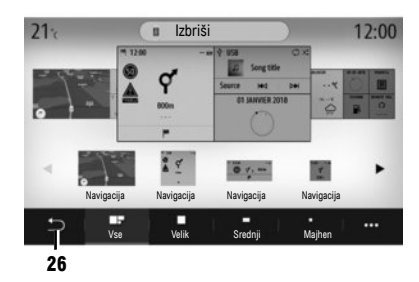

#### Prilagajanje začetnih strani

#### DODAJANJE PRIPOMOČKOV

Izberite začetno stran, ki jo želite prilagoditi, nato pa pripomoček, ki ga želite prikazati. Povlecite pripomoček na želeno mesto na začetni strani.

Pripomočka »Naslov« in »Stik« lahko uporabite za neposredno nastavitev poti proti shranjenemu naslovu ali začetek klica shranjenega stika. Glejte poglavje »Dodajanje in upravljanje pripomočkov«.

#### ODSTRANITEV PRIPOMOČKOV

Izberite pripomoček in kliknite gumb »Izbriši« ali pa ga povlecite v knjižnico pripomočkov.

Če želite shraniti in zapreti, pritisnite gumb »Nazaj« 26.

#### Glasovno prepoznavanje

Na upravljalni enoti na volanu *D*) lahko vklopite sistem za glasovno prepoznavanje v multimedijskem sistemu in/ali svoj telefon, če je povezan z multimedijskim sistemom prek glasovnih ukazov:

- kratek pritisk: vklop/izklop glasovnega prepoznavanja multimedijskega sistema.
- daljši pritisk: vklop/izklop glasovnega prepoznavanja vašega telefona, če je telefon povezan z multimedijskim sistemom.

sistem za glasovno prepoznavanje ne shranjuje glasu ter ne vključuje glasovne pomoči, pri kateri lahko sistem vzpostavi stik s stranko ali odgovori na vprašanja.

Funkcija One Shot omogoča podrobnejše glasovne ukaze.

#### Posodobitev

#### ROČNA POSODOBITEV

Vaš sistem se posodobi prek ključka USB. Če želite posodobiti sistem, se povežite s spletnim mestom https://easyconnect.renault.com prek računalnika, odprite stran »Posodobi«, izberite model vozila in sledite navodilom.

**Opomba**: ključek USB mora biti formatiran v obliki FAT32 ali NTFS ter mora imeti vsaj 8GB prostora in največ 64GB prostora.

#### SAMODEJNA POSODOBITEV

Če ima vaše vozilo storitve povezave, se sistem samodejno posodobi. Za posodobitev zemljevidov najprej preverite, ali so vse storitve vozila vklopljene.

Glejte razdelek »Vklop storitev«.

#### Posodobitve se izvajajo redno.

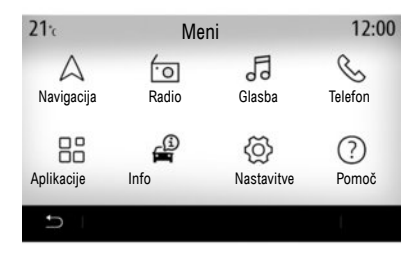

#### Aplikacije »Multimedijski sistem«

Za dostop do aplikacij »Multimedijski sistem« na začetnem zaslonu pritisnite »Meni«:

- »Radio«;
- »Glasba«;
- »Aplikacije«;
- »Nastavitve«.

**Opomba:** na voljo so različni vhodni viri.

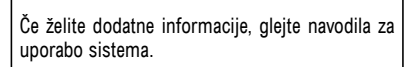

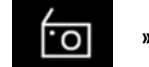

»RADIO«

Oglejte si razdelek »Radio« v tem dokumentu.

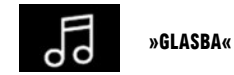

Pritisnite gumb »Glasba« in nato izberite vhodni vir za dostop do zvočnih datotek.

**Opomba:** izberete lahko le nosilce, ki so na voljo. Nosilci, ki niso na voljo, so sive barve. **Opomba:** sistem ne more prebrati nekaterih oblik zapisa datotek. »Video«

Pritisnite gumb »Video«, nato pa izberite povezani vir (vhod USB), da lahko dostopate do videoposnetkov. Za predvajanje videoposnetka izberite videoposnetek, ki si ga želite ogledati.

**Opomba:** sistem ne more prebrati nekaterih oblik zapisa datotek.

»Fotografija«

Pritisnite gumb »Fotografija«, nato pa izberite povezani vir (vhod USB), da lahko dostopate do fotografij. Sistem predlaga dve vrsti predvajanja: – za ogled fotografije,

- za zagon diaprojekcije.

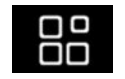

»APLIKACIJE«

V tem meniju lahko dostopate do naslednjih apli-

kacij:

- nameščene aplikacije,
- »Video«;
- »Fotografija«.

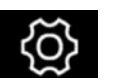

»NASTAVITVE«

V tem meniju lahko nastavite različne funkcije multimedijskega sistema.

#### POSLUŠANJE RADIA (1/2)

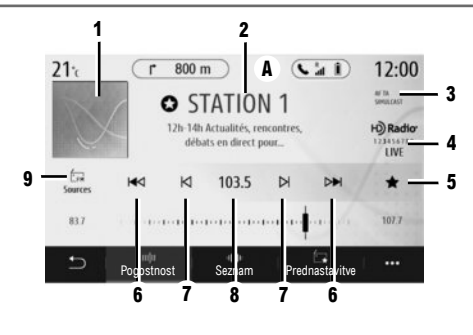

.0

»Radio«

V glavnem meniju multimedijskega sistema pritisnite gumb »Radio«. Če je radijska postaja že izbrana, pritisnite bližnjico do območja **A** na eni od strani v meniju »Navigacija« ali »Telefon«.

1 Logotip radijske postaje.

- 2 Ime trenutne postaje, frekvenca in besedilne informacije.
- 3 Prikaz vklopa prometnih in drugih informa-
- cij.
- 4 HD Radio Live.

5 Shranjevanje radijske postaje v možnost »Prednast.«.

6 Dostop do naslednje ali prejšnje postaje.

7 Dostop do naslednje ali prejšnje frekvence.

8 Dostop do ročnega vnosa želene frekvence.

9 Dostop do menija zvočnih virov

#### NAČIN »FREKVENT.«

Ta način uporabite za izbiro radijskih postaj ali frekvenc v trenutnem frekvenčnem pasu. Obstajata dve možnosti:

- iskanje po frekvenci: preiščite frekvence (v korakih po 0,05 Hz) tako, da zaporedoma pritiskate gumbe 7,
- iskanje po postaji: s pritiskanjem gumbov 6 se pomaknite na prejšnjo ali naslednjo postajo.

#### IZBIRA FREKVENČNEGA PASU

Izberite FM, AM, DR (digitalni radio) ali Bluetooth tako, da na zaslonu multimedijskega sistema pritisnete »Viri« 7.

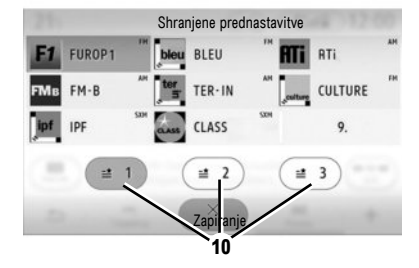

#### SHRANJEVANJE RADIJSKE POSTAJE MED PREDNASTAVLJENE POSTAJE

Uporabite to funkcijo za shranjevanje postaje, ki se predvaja.

V načinu »Frekvent.« pritisnite gumb 5 ali pritisnite in zadržite logotip trenutne postaje 2.

Izberite mesto na eni od treh strani **10** tako, da pritisnete mesto, dokler se ne oglasi zvočni signal.

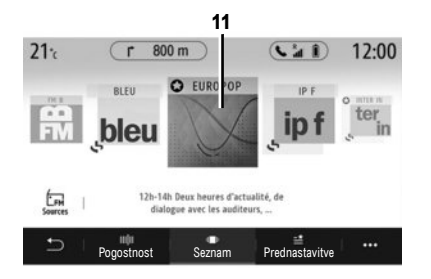

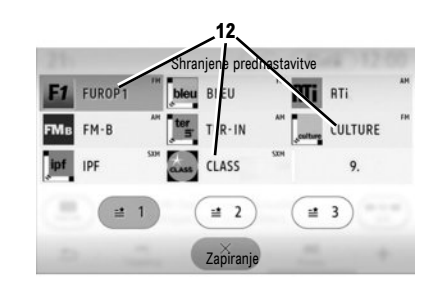

**Opomba:** če radijske postaje ne uporabljajo sistema RDS ali je vozilo na območju s slabim radijskim sprejemom, se ime in logotip ne bosta prikazala na zaslonu. Na vrhu seznama bodo vidne le frekvence radijskih postaj.

#### NAČIN »SEZNAM«

V tem načinu ime postaje poiščete na seznamu, ki je urejen po abecednem redu.

Hitro podrsajte po seznamu za prikaz vseh postaj. Predvaja se radijska postaja **11**, na kateri ste se ustavili.

Pritisnete lahko tudi na radijsko postajo s seznama.

#### NAČIN »PREDNAST.«

Ta način vam omogoča, da dostopate do predhodno shranjenih radijskih postaj. Za več informacij si oglejte »Shrani prednastavitve« v tem razdelku. Za izbiro radijske postaje, ki jo želite poslušati, pritisnite enega od gumbov **12**.

#### VNOS CILJA (1/4)

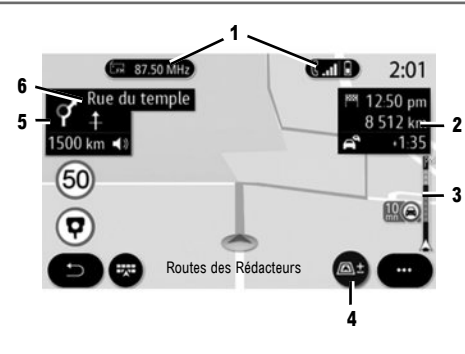

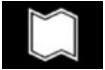

»Zemljevid«

Na začetnem zaslonu pritisnite »Meni« in nato za dostop do zemljevida pritisnite »Navigacija«.

Dostop do zemljevida je mogoč tudi iz pripomočka »Navigacija«.

Na zemljevidu je prikazan trenutni položaj, ime trenutne ceste in informacije, ki ste jih konfigurirali (prikaz točk zanimanja, vreme, prikaz prometa itd.). Nekatere točke zanimanja zagotavljajo dodatne informacije, kot so:

- »Bencinski servis« prikazuje tudi ceno goriva za vaše vozilo;
- Zemljevid »Polnilna postaja« prikazuje število razpoložljivih vtičnic za napajanje vozila.
- Območje 2 omogoča dostop do informacij o poti, kot je čas prihoda in čas zamude zaradi prometa.

Območje **5** omogoča dostop do podatkov o naslednjih spremembah smeri in imenu naslednje ceste, po kateri boste vozili **6**.

Območje **3** omogoča dostop do podatkov o prometnih razmerah.

Ogledate si lahko informacije o prihajajočih ovinkih, imenih naslednjih ulic, času prihoda, podaljšanju zaradi prometnih razmer in razdalji.

Pritisnite gumb **4** za prikaz pogledov 2D/2DSever, 3D/3D Inception.

Zemljevid prikazuje tudi informacije o vrstah cest med potjo (avtocestah, plačljivih cestah, trajektih, avtovlakih itd.).

Način pogleda lahko spremenite: na voljo je pogled zemljevida dogodkov v prometu in pogled seznama dogodkov v prometu.

Pritisnite gumb »Obvozi vse«, da se izognete vsem območjem, kjer so motnje v prometu. Za začetek izbrane poti pritisnite gumb »Pojdi«.

Na plošči je prikazana omejitev hitrosti, ki jo morate upoštevati. Ko pridete na območje nadzora, boste prejeli obvestilo.

Uporabite gumbe 1 za dostop do bližnjic »Radio« in »Telefon«.

#### VNOS CILJA (2/4)

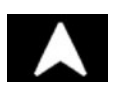

#### »Navigacija«

Na začetnem zaslonu pritisnite »Meni« in nato »Navigacija« za dostop do naslednjih elementov:

- »Najdi naslov«;
- »Prejšnji cilji«;
- »Priljubljeni cilji«;
- »Zanimive točke«;
- »Pot«;
- »Zemljevid prometa«;
- »Območje polnjenja«;
- »Nastavitve navigacije«.

- ...

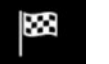

#### »NAJDI NASLOV«

Uporabite ta meni za vnos delnega ali celotnega naslova.

Pritisnite gumb »Vnesite križišče«, nato izberite križišče na zaslonu »Naslov«.

Na območju iskanja v meniju sistema za navigacijo  ${\bf A}$  lahko cilj vnesete tudi ročno.

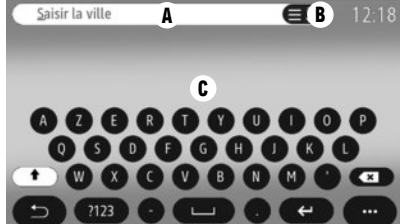

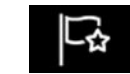

#### »PRILJUBLJENI CILJI«

Na zavihku »Naslov« lahko:

- zaženete vodenje na naslov »Domov« ali »Delo«.
- »Dodaj nov naslov«.

Na zavihku »Pot« lahko:

- zaženete priljubljeno pot.
- »Dodaj novo pot«.

**Opomba:** multimedijski sistem lahko shrani le en naslov »Domov« in en naslov »Delo«.

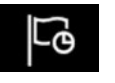

#### »PREJŠNJI CILJI«

Ta meni omogoča izbiro cilja s seznama nazadnje uporabljenih naslovov. Ti naslovi se shranijo samodejno.

Če želite vnesti naslov, vnesite ime ali poštno številko želenega kraja s tipkovnico na zaslonu **C**.

Sistem lahko predlaga več imen krajev na območju **B**. Izberite želeni kraj.

Énak postopek uporabite pri zaslonih »Ulica« in »Hišna številka«.

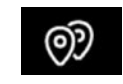

#### »ZANIMIVE TOČKE«

Ta meni lahko uporabite za iskanje točk zanimanja po imenu ali kategoriji: »Bencinski servis« (s cenami goriva), polnilna postaja, »Parkirišče«, restavracija, lokacija (»Na poti Cilj« v kraju).

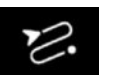

»POT«

- V tem meniju lahko dostopate do naslednjih
- Za preklic trenutne poti uporabite »Prekini pot«;
- za spremembo trenutne poti uporabite »Spremenite pot«;
- za izogibanje izbranemu geografskemu območju uporabite »Območje izogibanja«;
- za pregled poti na zemljevidu uporabite »Pregled«;
- za podroben prikaz vseh delov poti uporabite »Podrobnosti poti«;
- za simulacijo poti uporabite »Simulacija poti«;
- za konfiguriranje nove poti uporabite »Ustvarite pot«.

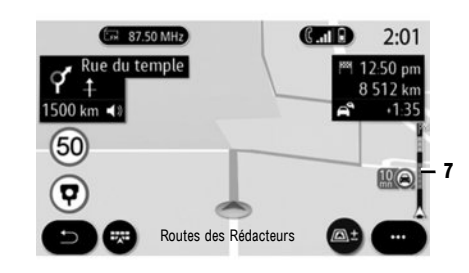

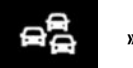

»ZEMLJEVID PROMETA«

Funkcija »Zemljevid prometa« sproti uporablja ažurne spletne informacije.

Vrstica za prometne informacije na poti **7** vas obvešča o dogodkih v prometu v obliki točk na zemljevidu in pokriva glavne poti.

| Roue | n_ 💼                           | 19:50  |
|------|--------------------------------|--------|
|      | Rouen (Seine-Maritime), France | 104km  |
|      | Sotteville-les-Rouen, France   | 102km  |
|      | Déville-lès-Rouen, France      | 108km  |
|      | Vieux-Rouen-sur-Bresle, France | 121km  |
| U D  |                                | 98.05m |
|      |                                |        |

8

**ONE LINE SEARCH** 

Uporabite funkcijo One Line Search za hitro in natančno iskanje.

**Opomba:** dostopna točka mora biti vklopljena.

Ko vnesete prve črke besede v območje iskanja 8, vam multimedijski sistem predlaga podobno ime ulice, mesta ali točke zanimanja. Pritisnite gumb 9 za ogled celotnega seznama predlogov.

Če želite dodatne informacije, glejte navodila za uporabo sistema.

9

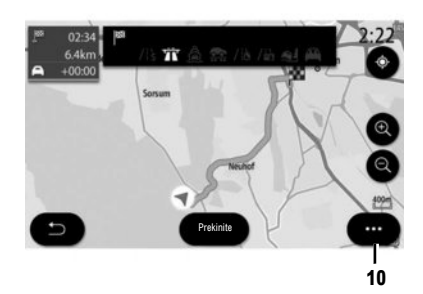

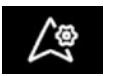

#### »NASTAVITVE«

Ko je pot v teku, lahko v kontekstnem meniju **10** prilagodite različne nastavitve navigacije:

- »Prekini pot«;
- »Glas navigacije«;
- »Alternativ. poti«;
- »Podrobnosti poti«;
- »Nastavitve«.

**Opomba:** brez poti v teku je razpoložljiva samo funkcija »Nastavitve«.

#### »PREKINI POT«

Ta funkcija se uporablja za zaustavitev navigacije v teku.

#### »GLAS NAVIGACIJE«

S to funkcijo lahko izklopite zvoke ali nastavite glasnost za »Glas navigacije« s pritiskom gumba + ali -. »Glas navigacije« lahko nastavite v meniju »Sistem«.

#### »PODROBNOSTI POTI«

Ta funkcija se uporablja ogled za podrobnosti o trenutni poti.

#### **»NASTAVITVE**«

Za dostop do naslednjih nastavitev uporabite naslednje zavihke:

- »Tip poti«;
- »Dovoli plačljive ceste (»cestnina«)«;
- »Dovoli avtoceste«;
- »Samodejni predlog za vodenje do cilja«;
- »Območje izogibanja«;

- ...

Odvisno od opreme lahko multimedijski sistem omogoča pregled točk zanimanja ali cilja in vzpostavitev neposrednega stika z nekaterimi točkami zanimanja z gumbom »Klic«.

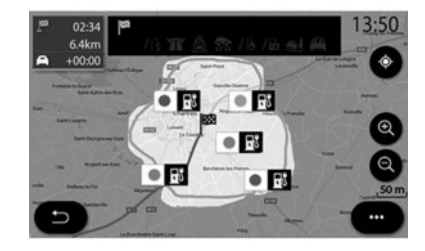

#### »NAVIGACIJSKI SISTEM« ZA ELEKTRIČNO ALI Hibridno vozilo

Navigacijski sistem je konfiguriran glede na motor vozila. Na voljo je več dodatnih menijev: razdalja za Smart Route Planner, polnilna postaja, pot itd.

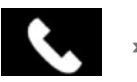

»Telefon«

#### SEZNANJANJE TELEFONA

Če želite uporabljati sistem za prostoročno telefoniranje, mobilni telefon s povezavo Bluetooth® seznanite z multimedijskim sistemom.

Prepričajte se, da je funkcija Bluetooth® v vašem mobilnem telefonu vključena in stanje nastavljeno na »viden«.

Za več informacij o vidnosti telefona glejte navodila za uporabo telefona.

Odvisno od modela in zahteve sistema v telefon vnesite kodo Bluetooth®, da ga seznanite z multimedijskim sistemom, ali pa potrdite zahtevo za seznanjanje.

Vaš telefon lahko prosi za potrditev deljenja stikov, dnevnika klicev in medijev.

Sprejmite deljenje, če želite te podatke prenesti v multimedijski sistem.

**Opomba:** multimedijski sistem ne upravlja funkcije »dual SIM«. Konfigurirajte telefon.

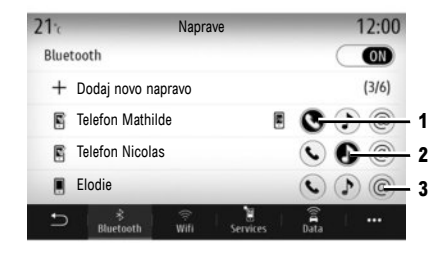

#### **POVEZOVANJE TELEFONA**

Ko se multimedijski sistem zažene, sistem za prostoročno telefoniranje išče seznanjene telefone z vključeno povezavo Bluetooth® v bližini. Izberite funkcije v telefonu, ki jih želite seznaniti: »Telefon« 1, »Glasba« 2, dostopna točka 3. Sistem samodejno prenese podatke iz zadnjega povezanega telefona (imenik, glasba itd.). **Opomba:** ko se telefon samodejno poveže z multimedijskim sistemom, bodo prenosi podatkov (imenika telefona, stikov itd.)omogočeni le, če ste skupno rabo podatkov predhodno odobrili pri seznanjanju telefona z multimedijskim sistemom.

#### SPREMINJANJE POVEZANEGA TELEFONA

V meniju »Nastavitve«, »Sistem«, »Upravljavec naprav« izberite storitev novega telefona, ki jo želite povezati. Sistem prikaže možnost, da jo zamenjate ali dodate.

Storitev »Telefon« 1 lahko vklopite na dveh telefonih hkrati.

Te nastavitve so dostopne tudi prek pojavnega menija v meniju »Telefon«, nato »Sezn. napr. Bluetooth«.

**Opomba:** zamenjava povezanega telefona je mogoča, če ste predhodno seznanili več telefonov.

Če želite dodatne informacije, glejte navodila za uporabo sistema.

Za podrobnejše informacije o seznamu združljivih telefonov obiščite spletno mesto https:// easyconnect.renault.com.

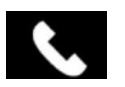

#### »Telefon«

V glavnem meniju pritisnite »Telefon«. Klic lahko vzpostavite z izborom:

- številke iz zgodovine klicev v meniiu »Zgodovina«,
- stika iz imenika v meniju »Tel. imenik«,
- tipk na tipkovnici v meniju »Pokliči«.

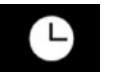

Ta meni vam omogoča dostopanje do:

- dohodnih klicev:
- neodgovorienih klicev:
- izhodnih klicev

iem številk.

Izberite želeni zavihek in pritisnite stik, da začnete s klicanjem.

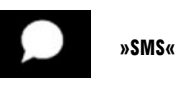

Multimedijski sistem vas opozori, da ste prejeli novo sporočilo SMS prek opozorilnega sporočila, ki se prikaže v katerem koli meniju, ki je odprt. Po seznanjanju in povezavi telefona so nova prejeta sporočila privzeto na voljo v multimedijskem sistemu

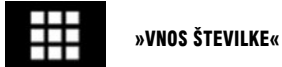

»ZGODOVINA KLICEV«

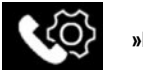

»NASTAVITVE«

V pojavnem meniju izberite »Nastavitve« za dostop do naslednjih nastavitev:

- »Nastavitve glasovnega sporočila«,
- »Samodejni prenos telefonskega imenika«,
- »Razvrsti po im./Ime«,
- »Pogovor samodejno zaustavljen«,
- »Zvok zvonenja telefona«,
- »SMS«.
- »Zasebni način«.
- »Pomoč pametni telefon«.

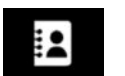

#### »IMENIK TELEFONA«

Pri povezovanju telefona se stiki privzeto samodejno sinhronizirajo, če je vklopljena prostoročna povezava. Če želite več informacij, glejte razdelek »Priklop/odklop telefona«.

Na številski tipkovnici vnesite želeno številko in nato pritisnite »Klic« za začetek klicanja. Od prvega vnosa številke dalje multimedijski sistem ponuja seznam stikov z enakim zapored-

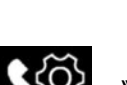

#### »NASTAVITVE GLASOVNEGA SPOROČILA«

S to možnostjo lahko konfigurirate nastavitve sistema javljanja na klice.

#### »ZVOK ZVONENJA TELEFONA«

Uporabite to možnost za nastavitev glasnosti za:

- »Zvok zvonenja telefona«,

- »Prostoročno telefoniranje«.

#### »SMS«

SMS lahko vklopite ali izklopite.

#### »POMOČ ZA PAMETNI TELEFON«

Ta možnost vam omogoča dostop do vodnika o uporabi glasovnega prepoznavanja v telefonu prek multimedijskega sistema.

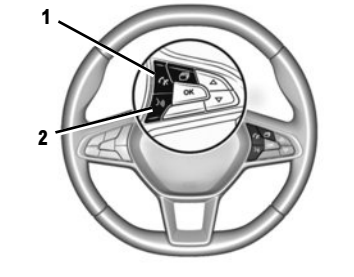

# Image: Constraint of the sector of the sector of the se

### Glasovno prepoznavanje

Glasovni ukaz lahko uporabite v multimedijskem sistemu ali telefonu za vnos številke ali klicanje stika iz imenika.

Pritisnite ali pritisnite in zadržite gumb **2**, če želite omogočiti ali onemogočiti glasovno prepoznavanje v multimedijskem sistemu ali v telefonu, če je povezan z multimedijskim sistemom.

Klic lahko sprejmete/ga končate neposredno s pritiskom gumba 1 upravljalne enote na volanu.

Funkcija One Shot omogoča, da lahko vnesete podrobnejši glasovni ukaz: »Pokliči Elodie«.

#### »ANDROID AUTO™, YANDEX.AUTO™ CARPLAY™«

Aplikaciji »Android Auto™« in »Yandex.Auto™« lahko prenesete v pametni telefon, da omogočite dostop do telefona prek multimedijskega sistema.

»CarPlay™« je storitev za pametni telefon, ki omogoča uporabo telefona prek zaslona multimedijskega sistema.

**Opomba:** multimedijski sistem zazna te aplikacije, če je telefon priključen v vhod USB vozila in če je storitev SIRI vklopljena.

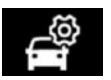

»Nastavitve vozila«

Nastavitve vozila lahko konfigurirate tako, da izberete »Nastavitve«, nato pa zavihek »Vozilo« tab.

Nekatere nastavitve morate nastaviti pri delujočem motorju, če jih želite shraniti v multimedijski sistem.

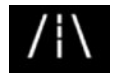

#### »ASISTENT VOŽNJE«

Ta meni lahko uporabite za izbiro in prilagoditev funkcij za pomoč pri vožnji, kot so »Nastavitev asistenta voznega pasu«, »Mrtvi kot« in »Aktivno zaviranje« itd.

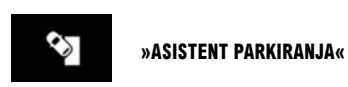

Ta meni lahko uporabite za vklop in nastavitev funkcij za pomoč pri vožnji, kot so »Vzvratna kamera«, Zaznavanje ovir, »Easy Park Assist« itd.

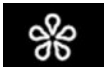

»MULTI-SENSE«

Ta meni lahko uporabite prilagoditev delovanja nekaterih vgrajenih sistemov z izbiro enega od načinov: My Sense, »Šport«, »Comfort«, Pure, Eco, Race itd.

Uporabite način za konfiguracijo za prilagoditev nastavitev, kot so »Krmiljenje«, 4CONTROL, »Vzmetenje«, »Osvetlitev ambient« itd.

Za dodatne informacije o meniju Multi-sense glejte navodila za uporabo.

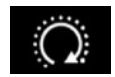

»PROGRAM ZAGONA Motorja«

Ta meni lahko uporabite za nastavitev funkcije zagona motorja na daljavo 24 ur pred uporabo vozila, da lahko ogrejete/prezračite potniški prostor ter predhodno segrejete motor.

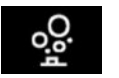

»IONIZATOR«

Ta meni uporabite, če želite v potniškem prostoru ustvariti sproščujoče in zdravo okolje. lonizator zraka uporablja dva načina:

- »Relax«: omogoča neoporečno in sproščujoče ozračje med vožnjo z oddajanjem ionov,
- »Očistite«: zmanjšuje število bakterij in alergenov v zraku.

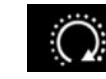

»ZAGON MOTORJA NA Daljavo«

S to funkcijo lahko zaženete motorja na daljavo prek pametnega telefona, da lahko ogrejete/prezračite potniški prostor ter predhodno segrejete motor.

#### VOZILO (2/2)

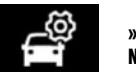

»UPORABNIŠKE Nastavitve«

Ta meni omogoča, da vklopite/izklopite naslednje možnosti:

- način prostega teka v načinu Eco,
- »Glasnost zvoka smerokaza«,
- »Smerokaz AC način«,
- »Zvok za zaklep ob oddaljitvi«,
- »Način tiho«,
- »Prilagodljive dolge luči«,
- »Samodejni sledilec domov«,
- »Samodejni brisalec spredaj«,
- »Brisanje po pranju«,
- »Samodejna namestitev ogledal«,
- »Samodejna osvetlitev kabine« itd.

Za ponovno inicializacijo nastavitev pritisnite gumb pojavnega menija in nato »Ponastavitev«.

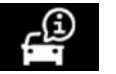

»Info«

Do nekaterih informacij o vašem vozilu in potovanjih lahko dostopate prek menija »Info« in nato zavihka »Vozilo«.

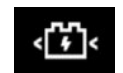

#### »ELEKTRIČNO VOZILO«

V tem meniju lahko nastavite napajanje vozila in temperaturo obdobja ter vidite vse nastavitve v koledarju.

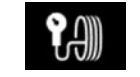

#### **»TLAK PNEVMATIKA«**

Ta meni omogoča, da ste obveščeni, če je tlak v pnevmatikah prenizek ali če prihaja do puščanja. Reinicializacijo zaženete s pritiskom možnosti »Ponastavitev«. Na zaslonu se prikaže potrditveno sporočilo.

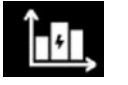

»ENERGIJA INFO«

V tem meniju lahko vidite porabo energije vozila glede na tip motorja (motor z notranjim izgorevanjem, električni, hibridni).

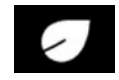

DRIVING ECO

V tem meniju lahko ocenite način vožnje in vidite porabo električne energije.

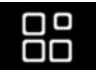

»Upravitelj aplikacij«

V glavnem meniju pritisnite »Aplikacije«, nato pritisnite pojavni meni.

Meni upravitelja aplikacij vam omogoča, da si ogledate, katere aplikacije so trenutno v teku v vašem sistemu, in zagotavlja seznam nameščenih aplikacij. Pritisnite ikono za aplikacijo, ki jo želite zagnati. Nekatere storitve so v preizkusnem obdobju dostopne brezplačno. Naročnino lahko podaljšate v spletu na naslovu https:// easyconnect.renault.com.

Opomba: aplikacije, ki se izvajajo, se bodo zaustavile takoj, ko se multimedijski sistem izklopi.

Če želite odstraniti aplikacijo, pritisnite **x** v zgornjem desnem kotu aplikacije, ki jo želite izbrisati.

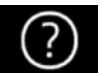

»Pomoč«

**Opomba:** med uporabo funkcije »Klic v sili« se izklopijo nekateri upravljalni gumbi in meniji multimedijskega sistema, da imajo prednost klici v sili.

#### TEHNIČNA POMOČ

Prek menija »Pomoč na cesti« lahko stopite v stik s klicnim centrom, kjer vam ponudijo pomoč pri popravilu ali servisiranju vozila, če pride do okvare.

#### **»KLIC V SILI**«

Funkcija »Klic v sili« se samodejno vklopi v primeru hude prometne nesreče ali če se sproži varnostna blazina.

Klic reševalni službi bo posredovan samodejno.

Funkcija GPS vašega vozila se bo uporabila za usmerjanje reševalne službe do mesta nesreče.

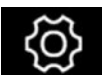

Nastavitve »Sistem«

Na začetnem zaslonu pritisnite »Nastavitve«, nato izberite zavihek »Sistem«.

V tem meniju lahko določite nastavitve multimedijskega sistema.

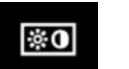

#### »PRIKAZ«

V zavihku »Svetlost« lahko nastavite svetlost: – instrumentne plošče,

- na zaslona multimedijskega sistema,

- prikazovalnika na vetrobranskem steklu HUD.

Nastavite svetlost tako, da pritisnete gumb »+« ali »-« ali vklopite/izklopite funkcije.

#### INSTRUMENTNA PLOŠČA

Glede na izbrani način se lahko prikažejo določene informacije, npr.:

- trenutni vir zvoka,
- kompas,
- moč motorja in navor,
- trenutna poraba goriva,
- načrt poti.

#### ZASLON MULTIMEDIJSKEGA SISTEMA

Na zavihku »Slog« lahko izberete različne načine prikaza za instrumentno ploščo. Ozadje zaslona multimedijskega sistema lahko prilagodite tudi tako, da izberete sliko.

#### »PROS.ZASL.«

Na zavihku »HUD« (prikazovalnik na vetrobranskem steklu) lahko prilagodite naslednje nastavitve:

- vklop/izklop funkcije »Pros.zasl.«,
- vklop/izklop funkcije »Samodejna svetlost ON/ OFF«,
- nastavitev dnevne svetlobe,
- nastavitev nočne svetlobe,
- nastavitev višine prikazovalnika.

#### »ZVOK«

Ta meni omogoča, da nastavite različne možnosti zvoka.

V možnosti »Avdio« lahko prilagodite naslednje nastavitve izenačevalnika zvoka:

- vklop/izklop nizkih tonov,
- nastavitev funkcije »Ravnovesje / upadanje«,
- nastavitev nizkih, srednjih ali visokih tonov,
- samodejna nastavitev glasnosti glede na hitrost vozila.

**Opomba**: če je vozilo opremljeno z zvočnim sistemom »Bose«, lahko dostopate do nastavitev, kot je »Surround«.

Na zavihku »Glas« lahko nastavite naslednje možnosti:

- izbira vrste glasu za vodenje v navigacijskem sistemu,
- nastavite glasnosti glasu za vodenje v navigacijskem sistemu,
- nastavitev glasnosti za glasovno prepoznavanje,
- vklop/izklop zvokov gumbov,
- vklop/izklop glasovnega ukaza z glasom.

#### « JEZIK »

V tem meniju lahko izberete jezik, ki ga bo uporabljalo vozilo.

Izberite želeni jezik.

O razpoložljivosti funkcije glasovnih ukazov za posamezni jezik boste obveščeni.

#### »TIPKOVNICA«

V tem meniju lahko izberete vrsto virtualne tipkovnice: (»Azerty«, »Qwerty«, »Qwertz« itd.). Na začetku vnašanja besedila vam multimedijski sistem lahko predlaga povezane besede.

Začetne strani, funkcije in informacije so lahko različno prikazane glede na državo.

#### »DATUM IN ČAS«

V tem meniju lahko nastavite parametre:

- način prikaza,
- datum,
- čas (12 ur ali 24 ur),
- analogni ali digitalni prikaz ure,
- samodejna nastavitev,
- nastavitev ure in datuma.

**Opomba:** priporočljivo je, da ohranite samodejno nastavitev.

#### »MENI DOMOV«

V tem meniju lahko konfigurirate domače strani v multimedijskem sistemu. Prikaze začetnih strani lahko spremenite z dodajanjem pripomočkom in reorganizacijo nekaterih menijev.

Za več informacij o konfiguraciji začetne strani glejte poglavje »Dodajanje in upravljanje pripomočkov«.

#### »PROFIL UPORABNIKA«

Izberite želeni uporabniški profil.

Naslednji parametri se zabeležijo v uporabniški profil:

- jezik sistema,
- enota razdalje (če je na voljo),
- konfiguracija začetnih strani,
- nastavitve zaslona,
- nastavitve za MULTI-SENSE,
- nastavitve prostorske osvetlitve,
- nastavitev položaja voznikovega sedeža,

- nastavitve zunanjih vzvratnih ogledal,
- nastavitve masaže,
- prednastavljeno,
- nastavitve radia,
- nastavitve navigacije,
- zgodovina navigacije,
- priljubljeno v navigacijskem sistemu,
- nastavitve zasebnosti.

Na zavihku Splošno pritisnite gumb Prijava, da shranite svoje nastavitve.

Ko vnesete svoje poverilnice, se vaše nastavitve profila shranijo za vaš račun MY Renault. Nato lahko račun uporabite za nalaganje nastavitev vozila in nastavitev multimedijskega sistema v drugem vozilu iste znamke.

#### »PREDLOGI & NAPOTKI«

Ta meni uporabite za prikaz predlogov in obvestil med vožnjo. Vsako obvestilo vas obvešča o dogodkih na podlagi naslednjih kategorij:

- »Navigacija«,
- »multimedijski sistem«,
- »Telefon«,
- »Vozilo«,
- »Aplikacije«,
- »Sistem«;
- ...

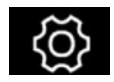

»Informacije o sistemu«

V meniju »Info« izberite zavihek »Sistem« za nastavitev naslednjih možnosti:

- »Status posodobitve«.
- »Posodabljanje sistema«,
- »Posodobitev zemljevida«,
- »Licenca«,
- »Tovarniška ponastavitev«.

#### **PONASTAVITEV SISTEMA**

Za to vključite multimedijski sistem vozila. V glavnem meniju pritisnite »Info«, nato »Sistem« in »Tovarniška ponastavitev«.

## ( https://easyconnect.renault.com )

RENAULT S.A.S. SOCIÉTÉ PAR ACTIONS SIMPLIFIÉE AU CAPITAL DE 533 941 113 € - 13-15, QUAI LE GALLO 92100 BOULOGNE-BILLANCOURT R.C.S. NANTERRE 780 129 987 – SIRET 780 129 987 03591 - TÉL.: 0810 40 50 60 RP 1347-4 – 25 91 039 14R – 10/2019 – Edition slovène

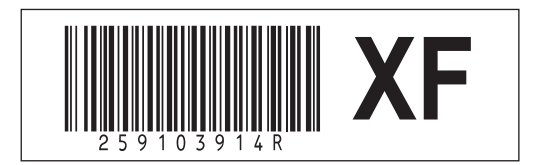